**附件** 3

# 学员报名指引说明

### 一、登录湖南省卫生健康委科教信息平台

1. 打开浏览器(推荐使用谷歌、火狐、360浏览器),输入 "https://hunan.wsglw.net",按enter(回车)键,会出现如下图所示界面。

| 湖南省卫生健康委科教信息平台<br>前   科教动态   毕业后医学教育   科研管理   继续医学教育   生物安全   卫生人才培养   行政审批及其他   卫生科普及务 |                                                                                                    |                                                                                              |                       |  |
|-----------------------------------------------------------------------------------------|----------------------------------------------------------------------------------------------------|----------------------------------------------------------------------------------------------|-----------------------|--|
| 科教动态                                                                                    |                                                                                                    | 再久                                                                                           | 提索 用户登录               |  |
|                                                                                         | <ul> <li>湖南省計幅医院举办2019年度科技表彰奖励大会</li> <li>省级继续医学教育项目申报立项单位操作说明</li> <li>2019年住院医师规范化培训补最需求表汇总(公布)</li> <li>2019年住培招收通知</li> <li>湘医数学会(2018)20号</li> <li>湘医数学会(2018)10号</li> <li></li></ul> | [2020-06-09]<br>[2019-08-15]<br>[2019-08-15]<br>[2019-06-10]<br>[2018-12-06]<br>[2018-10-08] | 新版-科教平台入口             |  |
| 黄顺玲巡视员调研科教工作                                                                            | <ul> <li>湖南省卫生计生委关于做好2018年度住院医师规范化</li> <li>湖南省医学教育科技学会抗菌药物临床应用培训班的通知</li> </ul>                                                                                                    | [2018-06-05]<br>[2017-11-03]                                                                 | 중 全国服务电话 400-888-0052 |  |
| 毕业后医学教育                                                                                 | 更多>>> 科研管理                                                                                                    | 更多>>>                                                                                        | ○ 下载区 ○ C类 湖南省卫生计生委科  |  |
| <ul> <li>2019年南华附一招生简章</li> <li>2019年湖南省妇幼保健院招生简章</li> </ul>                            | [2019-07-01] · 国家卫生健康委出生缺陷研究与预防重点实验<br>[2019-07-01] · 2019年序话官技术推广项目公示                                                                                                    | [2020-04-15]<br>[2019-05-14]                                                                 | □ B类横向 湖南省卫生计         |  |

## 二、注册学员信息

1. 在进入住培登录界面后,点击"立即注册"按钮,如下图所示。

| 科教管理平台                            |
|-----------------------------------|
| 用户名:<br>密码:<br>验证码:<br>登录<br>立即注册 |

-1 -

 2. 在单击学员注册按钮后,进入学员注册界面,输入您的个人信息, 填写相应的验证码,单击"验证"按钮,进行个人信息验证,验证通过后, 单击"下一步"按钮,如下图所示。

|                                                  | 1 个人信思验证                                | 2 119K9±0            | i <u>3</u> #u                                        | di EAR |                 |
|--------------------------------------------------|-----------------------------------------|----------------------|------------------------------------------------------|--------|-----------------|
|                                                  | <b>姓</b> 日                              | 5                    |                                                      | _      |                 |
|                                                  | 证件例题                                    | a.a.s                | •                                                    | _      |                 |
|                                                  | €Eret-105                               |                      |                                                      |        |                 |
|                                                  | RECEI                                   | 60                   | 509                                                  | _      |                 |
|                                                  |                                         | -                    | witten                                               | _      |                 |
|                                                  |                                         |                      |                                                      |        |                 |
|                                                  |                                         |                      |                                                      |        |                 |
|                                                  |                                         |                      |                                                      |        |                 |
| 1 个人信息验证                                         | > 2                                     | 填写账号密码               | g >>                                                 | 3 完成注  | E <del>M)</del> |
| 1 个人信息验证                                         | > 2                                     | 填写账号密码               | s >                                                  | 3 完成日  | E <i>N</i> D    |
| 1 个人信息验证                                         | <u>大</u> 在名                             | 填写账号密码               | g >>                                                 | 3 完成日  | ÈM              |
| 1 个人信息验证                                         | 2<br>2                                  | 填写账号密码               | 3                                                    | 3 完成日  | ÈAD             |
| 1 个人信息验证                                         |                                         | 填写账号密码               | 9<br>0<br>0                                          | 3 完成3  | ÈM              |
| <ol> <li>个人信息验证</li> <li>证</li> <li>证</li> </ol> | 姓名 ———————————————————————————————————— | ↓ 填写账号密码<br>征        | •                                                    | 3 完成   | EM              |
| <ol> <li>个人信息验证</li> <li>证</li> <li>证</li> </ol> | 姓名<br>姓名<br>[件类型 居民身份<br>[件号码 -         | ↓ 写账号密码<br>N正        | 3<br>0<br>0<br>0                                     | 3 完成   | EM              |
| <ol> <li>个人信息验证</li> <li>证</li> </ol>            | 姓名<br>(件类型 居民身份<br>(件号码 -<br>验证码 60509  | ) 填写账号密码<br>和正<br>60 | 509 C                                                | 3 完成   | E <del>M</del>  |
| <ol> <li>个人信息验证</li> <li>证</li> </ol>            | 姓名<br>(件类型 居民身份<br>(件号码                 | ) 填写账号密码<br>M证<br>60 | 9<br>• • • • • • • • • • • • • • • • • • •           | 3 完成3  | EM              |
| <ol> <li>个人信息验证</li> <li>证</li> </ol>            | 姓名<br>(件类型<br>居民身份<br>法件号码<br>验证码 60509 | ) 填写账号密码<br>和<br>步 页 | g<br>● ● ●<br>● ●<br>●<br>●<br>●<br>●<br>●<br>●<br>● | 3 完成   | EAD             |

单击下一步按钮后,会进入填写账号密码界面中,设置您登录住院医师的用户名和密码,然后输入您的手机号,接收到验证码并且输入后单击"下一步"按钮,如下图所示界面。

| Executed and the second second |                                                                                                    |
|----------------------------------------------------------------------------------------------------|----------------------------------------------------------------------------------------------------|
| 确认密码                                                                                                    |                                                                                                    |
| 手机号码                                                                                                    | Contraction of the contraction of the contraction o |
| 验证码                                                                                                    | 重新发送(19)                                                                                                    |

4. 在单击下一步按钮后,会进入完成注册界面,出现完成注册的提示,单击"下一步"按钮后,会进入登录界面,您输入您的用户名和密码
 登录您的个人账号就可以了。

|   | < 个人信息验证 | → 填写账号密码 → 3 完成注册                                   |
|---|----------|-----------------------------------------------------|
|   | $\odot$  | <b>恭喜您!王星后:</b><br>您已完成注册,点击下一步重新登录本系统<br>完成接下来的操作。 |
| l |          | 下一步                                                 |

- 三、学员个人账号登录
  - 1. 返回到登录界面 (https://hunan.wsglw.net), 如下图所示界面。

| 科教动态                                                                                                    |                                                                                                    |                                                                                                    |                                                                                                    | 搜索                                                                                                    |
|----------------------------------------------------------------------------------------------------|----------------------------------------------------------------------------------------------------|----------------------------------------------------------------------------------------------------|----------------------------------------------------------------------------------------------------|----------------------------------------------------------------------------------------------------|
|                                                                                                    |                                                                                                    |                                                                                                    | 更多>>>                                                                                                    | 用户登录                                                                                                    |
| 単原許巡视気喝研科教工作                                                                                                    | <ul> <li>湖南省肿瘤医院</li> <li>省级继续医学教</li> <li>2019年往院医师</li> <li>2019年往培習級</li> <li>湘医教学会 [2]</li> <li>湘医教学会 [2]</li> <li>湖南省卫生计生</li> <li>湖南省医学教育</li> </ul> | 举办2019年度科技表彰奖励大会<br>育项目申报立项单位操作说明<br>市规范化培训补录需求表汇总(公布)<br>次通知<br>018〕20号<br>018〕10号<br>委关于做好2018年度住院医师规范化<br>预找学会抗菌药物临床应用培训班的通知 | [2020-06-09]<br>[2019-08-05]<br>[2019-08-05]<br>[2019-06-10]<br>[2018-12-06]<br>[2018-10-08]<br>[2018-06-05]<br>[2017-11-03] | 新版-科教平台入口<br>立即登录<br>窗全国服务电话 400-888-0052                                                                               |
| 毕业后医学教育                                                                                                    | 更多>>>                                                                                                    | 科研管理                                                                                                    | 更多>>>                                                                                                    | ○ C类 湖南省卫生计生委科                                                                                                    |
| <ul> <li>2019年南华附一招生简章</li> <li>2019年湖南省妇幼保健院招生简章</li> <li>2019年中南大学湘淮二医院招生简章</li> <li>2019年中南大学湘淮二医院招生简章</li> <li>2019年湘西土家族百族自治州人民医院招</li> </ul> | [2019-07-01]<br>[2019-07-01]<br>[2019-06-19]<br>[2019-06-17]                                                                                               | <ul> <li>国家卫生健康委出生缺陷研究与预防重点实验</li> <li>2019年度适宜技术推广项目公示</li> <li>湖南省卫生计生委关于申报2018年度科研</li> <li>湖南省卫生计生委关于申报2016年度科研</li> </ul>  | [2020-04-15]<br>[2019-05-14]<br>[2017-09-05]<br>[2015-09-17]                                                                 | <ul> <li>B 英積向 湖南省卫生计</li> <li>B 英 湖南省卫生计生委科</li> <li>A 英 湖南省卫生计生委科</li> <li>湖南省卫生计生委和</li> <li>湖南省卫生计生委2018</li> </ul> |
| <ul> <li>2019年中国大学湘雅医院招生间草</li> <li>2019年南华附二招生简章</li> <li>2019年南华附二招生(前章)</li> </ul>                                                              | [2019-06-17]<br>[2019-06-12]                                                                                                    | <ul> <li>· 戎自参坝医约上生科树成果喜欲首科技笑</li> <li>· 湖南省卫生科教科研申报系统操作说明</li> <li>· · · · · · · · · · · · · · · · · · ·</li></ul>             | [2015-04-01]<br>[2014-12-20]                                                                                                 | <ul> <li>湖南省卫生计生委2018</li> <li>湖南省卫生计生委科研计划</li> </ul>                                                                  |

| 彩            | 教管理  | 里平台                     |  |
|--------------|------|-------------------------|--|
| 用户名:         |      |                         |  |
| 密 码:<br>验证码: | 7697 | 7697                    |  |
|              | 登录   | <b>立即注册</b><br>狐、360浏览器 |  |

2. 在登录界面输入用户名和密码,点击"登录",如下图所示。

## 四、信息完善

1. 点击登录按钮后,点击"个人功能"进入"个人信息维护"如下图所示。

| 医学教育一体化管理     | ● 単页                                                                                                    |
|---------------|----------------------------------------------------------------------------------------------------|
| ≡ 应用功能        | < Comparison of the second second sec |
| ▲ 个人功能 个人信息维护 |                                                                                                    |

您进入了个人信息维护后,需要填写相关的报名信息,"执业信息"为非必填项,出现如下图所示的界面。

| 医学教育一体化管理        | <ul> <li>✓ ▲ ▲ ▲ ▲ ▲ ▲ ▲ ▲ ▲ ▲ ▲ ▲ ▲ ▲ ▲ ▲ ▲ ▲ ▲</li></ul> | ""则说明<br>也信息非必填 |
|------------------|------------------------------------------------------------|-----------------|
| ≡ 应用功能           | 基本资料 ♥ 联系信息 ♥ 教育信息 ♥ 工作信息 ♥ 执业信息 ❷                         |                 |
| A 个人功能<br>个人信息堆护 | *姓名: 石红                                                    |                 |
|                  | * 头像照片:<br>* 证件类型: 军官证 V                                   |                 |
|                  | * 证件号码: 868686                                             |                 |
|                  | *证件扫描件(人像面):                                               | 查看示例            |
|                  | * 证件扫描件(国徽面):                                              |                 |

3. 在学员信息维护界面里,单击"基本信息"按钮,填写您的个人信息,确认无误后,点击"保存",出现如下图所示。

| 医学教育一体化管理       |                                                  |                                    |         |      |
|-----------------|--------------------------------------------------|------------------------------------|---------|------|
| 三 应用功能 <        | <ul> <li>              ■             ↓</li></ul> | 息 🔮 工作信息 🔮 执业信息 🔗                  |         |      |
| ▲ 个人功能 ~ 个人信息维护 | *姓名:                                             | 石红                                 |         |      |
|                 | *证件类型:                                           | 军宣证 *                              | * 头像照片: |      |
|                 | * 证件号码:                                          | 868686                             |         |      |
|                 | *证件扫描件(人像面):                                     | 上传 查看示例                            |         | 查看示例 |
|                 | * 证件扫描件(国徽面):                                    | 上传 查看示例<br>③<br>转导价证、护照等证件照的扫描件或照片 |         |      |

4. 在点击完保存按钮后,单击"联系信息按钮",填写您的联系方式,确认无误后,点击"保存",出现如下图所示界面。

| *手机号码:   | 159      | 固定电话:          |    |  |
|----------|----------|----------------|----|--|
| *电子邮箱地址: | 373      | QQ:            |    |  |
| 通讯地址:    |          |                |    |  |
| 邮编:      |          |                | 10 |  |
| ★紧急联系人:  | <b>4</b> | ★紧急联系人电话: 130( |    |  |

5. 在点击完保存按钮后,单击"教育信息"按钮(第一学历、最高学历、本科学历对应的院校及学历信息填写全部完整后,教育信息方认为填写完整,如果三个学历院校信息不同,请逐一填写),是否为在读研究 生请选择"是"或"否",如下图所示界面。

| 医学教育一体化管理        | <ul> <li>▲ 首页 个人信息维护 S</li> </ul>                                                                                                    |
|------------------|----------------------------------------------------------------------------------------------------|
| ≡ 应用功能           | < 基本资料 ♥ 联系信息 ♥ 教育信息 工作信息 ♥ 執业信息 ♥                                                                                                    |
| ■ 个人功能<br>个人信息维护 | <ul> <li>・ 将第一学历(已完善)、最高学历(已完善)对应的院校及学历信息填写完整后,数育信息方认为填写完整。</li> <li>・ 您的第一学历和最高学历为大学本科学历,毕业院校为长沙工业职工大学。</li> <li>・ 学历信息请从大专开始填写。如果以上信息有误,请在以下列表找到对应条目进行修改。</li> <li>是否为在读研究生 ◎ 是 ◎ 否</li> </ul> |
|                  | 操作 学历类型 订单是否定向 学历 学位毕业专业 开始时间 截止时间 毕业时间 毕业院校                                                                                                    |
|                  | 2017-06-09 2019-06-10 2008 长沙工业职工                                                                                                    |

6. 在教育信息的界面里,点击"添加按钮",如下图所示。

|                                                                      |                                                        |           |              | thallute the             |           |             |    |
|----------------------------------------------------------------------|--------------------------------------------------------|-----------|--------------|--------------------------|-----------|-------------|----|
|                                                                      |                                                        | 116.23 V  | 上1F信息 V      | 我扯肩感                     |           |             |    |
| <ul> <li>将第一</li> </ul>                                              | 学历(已完善)、最高学历(已完                                        | \$)对应的院校J | 。<br>及学历信息填写 | 完整后,教育信息方                | 认为填写完     | <b>1</b> 2. |    |
| <ul> <li>您的第</li> <li>一一一一一一一一一一一一一一一一一一一一一一一一一一一一一一一一一一一一</li></ul> | 一学历和最高学历为大学专科                                          | 学历,毕业院核   | 为衡阳市职业       | 支术学院。                    |           |             |    |
| • <del>- 7</del> / <b>7</b> / 16                                     | 息谓从人专开始填与。如来以                                          |           | HELA DYJÆRE  | EUXUAY OF HILD I THE CX. | •         |             |    |
| 添加                                                                   |                                                        |           |              |                          |           |             |    |
| 操作 添力                                                                | n                                                      |           |              |                          |           |             |    |
| 30                                                                   |                                                        |           |              |                          |           |             |    |
| *                                                                    | 是否获得毕业证书:○ 是 ○                                         | 否         |              |                          |           |             |    |
|                                                                      | *毕业证书编号:                                               |           |              |                          |           | * 学历证书取得时间  | ): |
|                                                                      | *地心正书扫描件 传                                             | 音石示       | 4501         |                          |           |             |    |
|                                                                      | 「中亚征」の当時日、「「「二」」、「「」」、「「」」、「」、「」、「」、「」、「」、「」、「」、「」、「」、 | 日本语 日传已注  |              | 信网的学历证明裁例                | 2         |             |    |
| *                                                                    | 是否获得学位证书:○ 是 ○                                         | 否         |              |                          | -         |             |    |
|                                                                      |                                                        | 1.1.1.    |              |                          |           |             |    |
|                                                                      | *学位证书编号:                                               |           |              |                          |           | * 学位证书取得时间  | ]: |
|                                                                      | *学位证件扫描件: 上传                                           | 2看示       | 例            |                          |           |             |    |
|                                                                      | 友计兴明,                                                  | +         |              |                          |           |             |    |
|                                                                      | 田/1003.                                                |           |              |                          |           |             |    |
|                                                                      | *学历类型: 🗌 第一学                                           | カ 🗌 最高学历  | □ 本科学历       | (可选) 🗌 以上都               | 不是        |             |    |
|                                                                      | 提示:1. 若第一<br>2、第一学                                     | 学历与最高学历   | 5相同,则需同      | 时勾选第一学历与最<br>制教育的最高学历;   | 。<br>高学历; |             |    |
|                                                                      | 3、最高学                                                  | 历指在国民教育   | 育体系中最高层      | 次的一段学习经历。                |           |             |    |
|                                                                      |                                                        |           |              | 保存取                      | 消         |             |    |

注意:请学员必须添加第一学历(大专或本科),并进行"第一学历" 勾选;如第一学历是大专,则请添加第二学历,并进行"本科学历"勾选; 请学员必须添加最高学历,并进行"最高学历"勾选;若第一学历与最高 学历相同,则需同时勾选第一学历与最高学历

| ♥ 息司(4)至                                | ₩ 新 信息 🤡                                 | 教育16点 ♥           | 11月1日息 ♥               | 为正正定                  |                                        |
|-----------------------------------------|------------------------------------------|-------------------|------------------------|-----------------------|----------------------------------------|
| <ul> <li>将第一学)</li> </ul>               | 历(已完善)、最高学                               | 万(已完善)对应的院        | 校及学历信息填写完              | 整后,教育信息方认为填写          | <u>合整</u> 。                            |
| <ul> <li>恣的第一</li> <li>学历信息:</li> </ul> | 子历和 <b>取</b> 同子历77 <b>人</b><br>请从大专开始填写。 | 如果以上信息有误,         | 请在以下列表找到               | 不子阮。<br>对应条目进行修改。     |                                        |
| ④法加 C*                                  |                                          |                   |                        |                       |                                        |
| 操f 法the                                 |                                          |                   |                        |                       |                                        |
|                                         |                                          |                   |                        |                       |                                        |
| *是召                                     | 否获得毕业证书:○                                | 是〇否               |                        |                       |                                        |
|                                         | *毕业证书编号:                                 |                   |                        |                       | * 学历证书取得时间:                            |
| **                                      |                                          | 上佐 杏若             |                        |                       |                                        |
|                                         |                                          | 无些业证书请上传日         | 注册的学生证或学(              | 言网的学历证明截图             |                                        |
| *是君                                     | 否获得学位证书:〇                                | 是〇否               |                        |                       |                                        |
|                                         | *学价还书绘具:                                 | Jan 19396         |                        |                       | ************************************** |
|                                         |                                          |                   |                        |                       |                                        |
| **                                      | 学位证件扫描件:                                 | 上传 話              | 示例                     |                       |                                        |
|                                         | 备注说明:                                    | *                 |                        |                       |                                        |
|                                         | *学历类型:□                                  | 第一学历 🗌 最高等        | 学历 🗌 本科学历 ( )          | 可选) 🗌 以上都不是           |                                        |
|                                         | 提示:1,                                    | 若第一学历与最高          | 学历相同,则需同时              | 勾选第一学历与最高学历;          |                                        |
|                                         | 2、<br>3、                                 | 第一学历指国民教育最高学历指在国民 | 育系列的普通全日制<br>敗育体系中最高层次 | 教育的最高学历;<br> 的一段学习经历。 |                                        |
|                                         |                                          |                   |                        | 保存取消                  |                                        |

7. 工作信息填写,单击"工作信息"按钮,出现如下图所示界面,

如果您没有工作经验,则选择 "无",否则,则选择 "有",并且单击 "添加工作信息"按钮;

| 医学教育一体化管理       | ▲ 首页 个人                                                                                      | 信息维护 🛚                                         |                             |       |              |      |        |          |
|-----------------|----------------------------------------------------------------------------------------------|------------------------------------------------|-----------------------------|-------|--------------|------|--------|----------|
| ≡ 应用功能 〈        | 基本资料 🔮 助                                                                                     | 孫信息 📀 教育                                       | 隋息 🔮 工作                     | 作信息   | 执业信息 🥝       |      |        |          |
| ● 个人功能 ~ 个人信息维护 | <ul> <li>如您有工作单</li> <li>您目前所在单</li> <li>如果以上信息</li> <li>是否有工作单位</li> <li>+添加工作信息</li> </ul> | 单位,您需要将当前<br>单位为长沙艾迪康医<br>息有误,请在以下列<br>● 有 ◎ 月 | 所在单位对应的<br>学检验所。<br>表找到对应条目 | 信息中"是 | 否为当前所在单位"设置之 | 为"是" | ,工作信息, | 方认为填写完整。 |
|                 | 操作                                                                                           | 是否为当前单位                                        | 开始时间                        | 截止时间  | 工作单位         | 等级   | 单位性质   | 职称       |
|                 | (7) ×                                                                                        | 是                                              | 2020-06-19                  | 当前    | 长沙艾迪康医学检验所   |      |        | 医院管理(中级  |

8. 如果您选择有工作经验,单击添加按钮后,会出现如下图所示界面,添加完个人信息后如您有工作单位,您需要将当前所在单位对应的信息中"是否为当前所在单位"设置为"是",工作信息方认为填写完整,单击"保存"按钮。注意:单位人必须填写当前所在单位(未分配单位的农村订单定向免费医学生填写区/县卫生健康局),否则无法进行报名。

| 医学教育一体化管理 |                                    | 石红 医  |
|-----------|------------------------------------|-------|
|           |                                    |       |
| ≡ 应用功能 <  | 基本资料 🛇 联系信息 🔮 教育信息 🔮 工作信息 😒 执业信息 🥝 | 长沙艾迪康 |
| ● 个人功能 ~  | 添加工作信息                             | ×     |
| 个人信息维护    | • 如您有」作单位, 是否为当前所在单<br>• 您目前所在单位大  |       |
|           | • 如果以上信息有误 * 工作单位:                 |       |
|           | 所在地区:                              |       |
|           | → 任日子上1→中位 等级: 单位性质:               |       |
|           | *开始时间:                             |       |
|           | 操作 是<br>请选择系列 •                    |       |
|           |                                    |       |

### 五、志愿报名

 在您确认您的个人信息已经全部完善后,如下图所示界面,您可 以进入住院医师规范化培训系统,在报名管理的下拉菜单里单击"学员 报名"按钮,进入报名环节。(将四个模块:基本信息、联系信息、教育 信息、工作信息填写完整,确保四个模块都填写完整,方可进行报名)

| 医学教育一体化管理 | (1) 首页 个人信息维护 ♀                    |        |
|-----------|------------------------------------|--------|
| ■ 应用功能 ~  | 基本资料 🔮 联系信息 🔮 教育信息 🔮 工作信息 🔮 执业信息 🤌 |        |
| 继续医学教育    | 1447 · T/r                         |        |
| 住院医师规范化培训 | "姓名:"但红                            |        |
| 合人功能 <    | * 头像照片:<br>* 证件类型: 军官证 *           | Oceand |
|           | * 证件号码: 868686                     |        |
|           | * 证件扫描件(人像面):                      | 查看示例   |
|           | * 证(牛扫描件(国徽面):                     |        |
|           | 上传要求:请上传身份证、护照等证件照的扫描件或照片          |        |

在进入学员报名界面后,单击"我要报名"按钮,出现如下图所示界面。

|      | ◄() 通知:住院医系统平台改版上线                        |
|------|-------------------------------------------|
| 报名管理 | 資页     学员报名     ×       当前位置・ 招的系统 > 常見报名 |
| 学员报名 | 我要报名                                      |
|      | T kon es                                  |
|      |                                           |

3. 在点击我要报名按钮后,进入填报志愿第一步-----选择招收批

— 9 —

次界面,单击相应的"选择"按钮。(请留意查看好您要上报的志愿填报时间,要在规定的时间内填报志愿,我省学员志愿填报时间为:2月22日-3月21日,过了3月21日后整个批次将无"选择"按钮出现)

| 报名管理   | 10页 学员信息维护 × 学员 <b>报名</b> ×                                                                                                    |
|--------|----------------------------------------------------------------------------------------------------|
|        | 当前位置: 指录系统 > 学员报名                                                                                                    |
| 学员信息维护 | 1 选择研始出次 2 选择个人导份 3 确认个人信息 4 补充服名信息 5 填写志愿并上报                                                                                                    |
| 学员报名   |                                                                                                    |
|        | 批次名称: <b>测试批次报名无效</b> 报名状态: 未 <b>建</b> 交<br>学员报名简明: 2020-01-10 至 2020-01-17<br>选择                                                                                                    |
|        | 住院您报名批次 适用于: 社会人,单位人<br>第一志應: 2020-01-10 至 2020-01-15<br>第三志愿: 2020-01-15 至 2020-01-16<br>第二志愿: 2020-01-13 至 2020-01-15<br>研究性報名批次,适用于: 研究性<br>第三志愿: 2020-01-15 至 2020-01-16<br>第二志愿: 2020-01-14 至 2020-01-15<br>第一志愿: 2020-01-10 至 2020-01-14 |
|        | 指的2000月:<br>20200110                                                                                                    |

4. 单击选择按钮后,出现下图所示,进入填报志愿第二步---- 选择个人身份界面。

| 选择招收批                          | 2                                           | 选择个人身份          | 3               | 确认个人信息 | 4 | 墳写志愿料上报 |
|--------------------------------|---------------------------------------------|-----------------|-----------------|--------|---|---------|
| )18年入墙的住院医师请选择<br>名状态: 未得交 信息会 | 単此类別进行信息上报<br>数状志: 不奈教 学品級名同語: 2019-07-11 至 | E 2019-07-31    |                 |        |   | 展       |
|                                |                                             |                 |                 |        |   |         |
|                                |                                             | 请详细宣告与种类型人      | 人员的描述并准确选择意的个人身 |        |   |         |
| 研究生                            | 社会人                                         | 单位人             |                 |        |   |         |
|                                | 社会人:未落实工作岗位参加住院                             | 单位人:已落实工作岗位参加值院 |                 |        |   |         |

进入选择个人身份界面后,单击"展开更多"按钮,查看招录信息,然后选择您的个人身份,单击"下一步"按钮,如下图所示。

| 报名管理           | 育成 学员报名 ×                            |                                        |                               |       |   |         |
|----------------|--------------------------------------|----------------------------------------|-------------------------------|-------|---|---------|
| 学员信息维护         | 当前位置: 招录系统 > 学员报名<br>1 > 选择招收批次      | 2 选择个人身份                               | 3 3                           | 认个人信息 | 4 | 填写志愿并上报 |
| 学员报名           | 2018年入培的住院医师请选择此类<br>报名状态:未提交 信息完整状态 | 別进行信息上报<br>:: 已完整 学员报名周期: 2019-07-11 3 | E 2019-07-31                  |       |   | 展开更多~   |
|                |                                      | 调祥组                                    | 這看每种类型人员的描述并准确选择您的个人身份        | 8 -   |   |         |
|                | 研究生                                  | 社会人                                    | 单位人                           |       |   |         |
| 10.22          |                                      | 社会人:未落实工作岗位参加住院<br>医师城范化培训的人员          | 单位人:已落实工作岗位参加住院<br>医师规范化培训的人员 |       |   |         |
| and the second |                                      |                                        | 下一步 取消                        |       |   |         |

6. 单击下一步按钮后,则进入了填报志愿第三步-----确认个人信

息界面,查看您输入的个人信息,如果有误差,则单击"修改"按钮。如果没有误差,则单击"下一步"按钮,如下图所示。

| 服名管理                 | ## 学品信            | 11世纪 × 学员报名        | × |            |           |        |    |                                          |
|----------------------|-------------------|--------------------|---|------------|-----------|--------|----|------------------------------------------|
| 1002300000           | 三朝位置: 招景系统 > 学员报名 |                    |   |            |           |        |    |                                          |
| 学员信息维护               | 1) 法限制成制法         | ×                  | 2 | 造器个人身份     | 3         | 确认个人信息 | 4> | 紙写を即井上樹                                  |
| 学员服务                 | 基本價戀: 信息 完善! 特次   | ]                  |   |            |           |        |    |                                          |
|                      | 姓名:               | 1000               |   |            |           |        |    | 1.1.1.1.1.1.1.1.1.1.1.1.1.1.1.1.1.1.1.1. |
|                      | 春份证件类别:           | 展现身份证              |   |            |           |        |    |                                          |
|                      | 证件粤码:             | ACCORD NO. INCOME. |   |            |           |        |    |                                          |
|                      | 证件归损件:            | •                  |   |            |           |        |    | Deta.                                    |
|                      | 11.001            | 男性                 |   |            | 出生日期:     | в      |    |                                          |
|                      | 民族:               | 汉族                 |   |            | 政治圈貌      | 8102   |    |                                          |
|                      | 生源地:              | 1** Tex            |   |            | 田嶋:       | 中国     |    |                                          |
|                      | 婚姻状态:             | 未婚                 |   |            | 户口所在地:    | r      |    |                                          |
|                      | 身高 (cm):          | 170                |   |            | 健康状况:     | 奥好     |    |                                          |
|                      |                   |                    |   |            | 体圈 (kg) : | 60.00  |    |                                          |
| terms and the second | 既往病史: 无           |                    |   |            |           |        |    |                                          |
|                      | 有何特长: T1          |                    |   |            |           |        |    |                                          |
|                      | 计算机能力:            | (1948)             |   |            |           |        |    |                                          |
|                      | 外语考试类型代码:         | 大学英语四六级考试          |   | <u>1-0</u> | T-#       |        |    |                                          |

7. 在点击了下一步后,在进入了报名的第四个环节-----填写志愿并上报界面,首先,选择您要培训的专业。然后,选择招录的志愿单位。
 最后,选择"是否接受调剂"。在确认个人添加的所有信息无误后,单击"确认并返回按钮"。

|      | ■1) 通知:住院医系统平台改版上线                                  | 紅(shihong86) | ¢ 0  | - <u>-</u> e |
|------|-----------------------------------------------------|--------------|------|--------------|
| 根名管理 | 篇页 学员报名 ×                                           |              |      |              |
|      | 当前位置: 招收系统 > 学员报名                                   |              |      |              |
| 学员报名 | $egin{array}{cccccccccccccccccccccccccccccccccccc$  | 5            | 填写志愿 | 十上报          |
|      | 拟培训专业: 内科 ▼<br>社会人招收测试报名无效<br>第一志愿: 内科 ▼ 华医网演示(2) ▼ |              |      |              |
|      | 第二志愿: 内科 ▼ 请选择 ▼<br>是否接受调剂: ◎ 是 ◎ 否                 |              |      |              |
|      | 上一步 编队并返回 取消                                        |              |      |              |

 8. 在点击了确认并返回后,出现如下界面,在确认添加的所有信息
 无误后,单击"提交"按钮,完成学员志愿填报流程。(学员提交报名后, 48小时内可自行点击"学员报名"-"取消"的按钮,进行取消报名后重

| 学品信白维拉 | 当前位置: 招卖系统 > 学员报告                                                                                                    |
|--------|----------------------------------------------------------------------------------------------------|
| 学员报名   | 我要报名                                                                                                    |
|        | 批次名称: 测试批次报名无效 报名状态: 未遵文<br>信息完整状态: 已完整 学员报名周期: 2020-04-01 至 2020-04-01<br>您的报名信息点未提交,请完善信息后进行提文! 维护语信 提交 取消                                                       |
|        | 住院底报名批次 适用于: 社会人单位人<br>爱一志愿: 단场国家基地 例试 内科<br>是一贯向: 任地国家基地 例试 是百接受专业调制:是<br>第二意向: 住地协同基地 例试 是百接受专业调制:是<br>第一志愿: 广州底科大学物属肿瘤医院协同体 内科<br>第一意向: 广州底科大学物属肿瘤医院 是百接受专业调利:是 |
|        | 第二志愿录取强果:未没取<br>                                                                                                    |

新选择,超过这个时间无"取消"按钮不可修改!

9. 在您单击了提交按钮后,您的报名状态会显示已提交,如下图所示,您单击"打印报名表"按钮,打印您的报名信息完成后,您的报名过程就全部完成了。

| <li>4)通知:住院医系统平台改版上线</li> |          | • • • • • • • |
|---------------------------|----------|---------------|
| 100 学员报名 ×                |          |               |
| 当前位置: 招收系统 > 学员报名         |          |               |
|                           | 我要报名     |               |
| 批次名称:                     | 报名状态:已提交 |               |
| 信息完整状态:已完整                | 学员报名周期:1 | 「打印服名家」 取消    |
|                           | 展开更多、    |               |